# 3. gyakorlat: Specifikáció alapú tesztelés

### Kombinatorikus teszttervezés

Az első feladatban a kombinatorikus teszttervezés módszerét nézzük meg a gyakorlatban *n* paraméter *t*-szeres lefedettségét (t-wise coverage) garantáló tesztkészlet előállításával.

Adott a következő tesztelendő metódus:

int calculateEngineInput( GearMode g, bool economyMode, int acceleration )

ahol a GearMode a {Backward, None, Parking, Drive} halmazból veheti az értékét, az acceleration pedig egy 0-3 közötti szám.

A paraméterek kombinációját akarjuk vizsgálni, de nem akarjuk az összes lehetséges 32 kombinációt végigpróbálni. Először megelégszünk azzal, ha tetszőleges két paraméter esetén az összes lehetséges kombináció legalább egyszer szerepel (2-wise vagy pair-wise coverage).

T-szeres lefedettség számolásához az ACTS<sup>1</sup> eszközt fogjuk használni.

- 1. Hány tesztet kéne generálni a pair-wise lefedettség teljesítéséhez? Hogyan állnánk neki egy ilyen minimális elemszámú tesztkészlet kézi előállításának?
- 2. Vegyük fel a paraméterek fenti rendszerét az eszközben, és generáltassunk hozzá 2szeres fedést biztosító tesztkészletet! Hány tesztesetünk lett?
- 3. A fenti metódus finomítása során kiderül, hogy nem minden bemeneti kombináció lehetséges, Backward esetén nem lehet az economyMode értéke igaz. Vegyük fel ezt a kényszert az ACTS-be, és generáljunk új tesztkészletet. Hogyan módosultak a tesztek?
- 4. A rendszer fejlesztése során bekerült egy új BreakStatus paraméter {Pressing, Releasing, None} értékkészlettel. Hogyan változik ekkor a tesztkészletünk?
- 5. Állítsuk át, hogy 3-szoros paraméter lefedettséget generáljon az eszköz, és készítsünk így is egy tesztkészletet.

(Az eszköz előnye igazából nagyobb méretű paramétertérnél jön ki még inkább, töltsük be a tcas.xml fájlban elmentett rendszert is, és generáljunk ehhez 3-szoros lefedettséget garantáló készletet. Érdemes megnézni a hivatalos oldalon lévő <u>példát</u> is, ott azért van olyan eszköz, ahol a generálás órákig tart.)

<sup>&</sup>lt;sup>1</sup> <u>http://csrc.nist.gov/groups/SNS/acts/index.html</u>

# Specifikáció alapú teszttervezés mintapélda

A gyakorlat következő részében egy egyszerű számológépet megvalósító programot fogunk vizsgálni. A számológép egész számokkal képes műveleteket végezni, és memória funkcióval is rendelkezik.

A számológépnek van egy komplex művelete is:

```
public Integer complexCalculation(Integer a, Integer b)
```

A művelet működése a következő. Az **a** paraméternek 10 feletti számnak kell lennie. Ha 100-nál kisebb, akkor szorozni kell **b** abszolút értékével, egyébként meg hozzáadni azt. Ha **b** negatív szám, akkor az egész eredményt még negálni kell, és azt kell visszaadni.

- 1. Határozzuk meg a paraméterek ekvivalencia partícióit, és tervezzünk ezek alapján teszteseteket a művelethez.
- 2. Határérték analízis segítségével egészítsük ki az előbb elkészült tesztkészletet.

# Tesztek implementálása és végrehajtása

Az előző feladat programjához elkészült a következő Java nyelvű implementáció.

|     | ŀ | nu.bme.mit.calculator                          |
|-----|---|------------------------------------------------|
| Ė 🕞 | C | Calculator                                     |
|     | ( | getMemory() : Integer                          |
|     | ( | setMemory(Integer) : void                      |
|     | ( | add(Integer, Integer) : Integer                |
|     | ( | multi(Integer, Integer) : Integer              |
|     | ( | div(Integer, Integer) : Integer                |
|     | ( | addToMemory(Integer) : Integer                 |
|     | ( | multiWithMemory(Integer) : Integer             |
|     | ( | divWithMemory(Integer) : Integer               |
|     | ( | complexCalculation(Integer, Integer) : Integer |
|     |   |                                                |

1. ábra: A Calculator osztály

Implementáljuk az előző feladatban specifikált teszteseteket. A tesztek lefuttatásához a JUnit<sup>2</sup> keretrendszert fogjuk használni. A következő projekt struktúra áll a rendelkezésünkre.

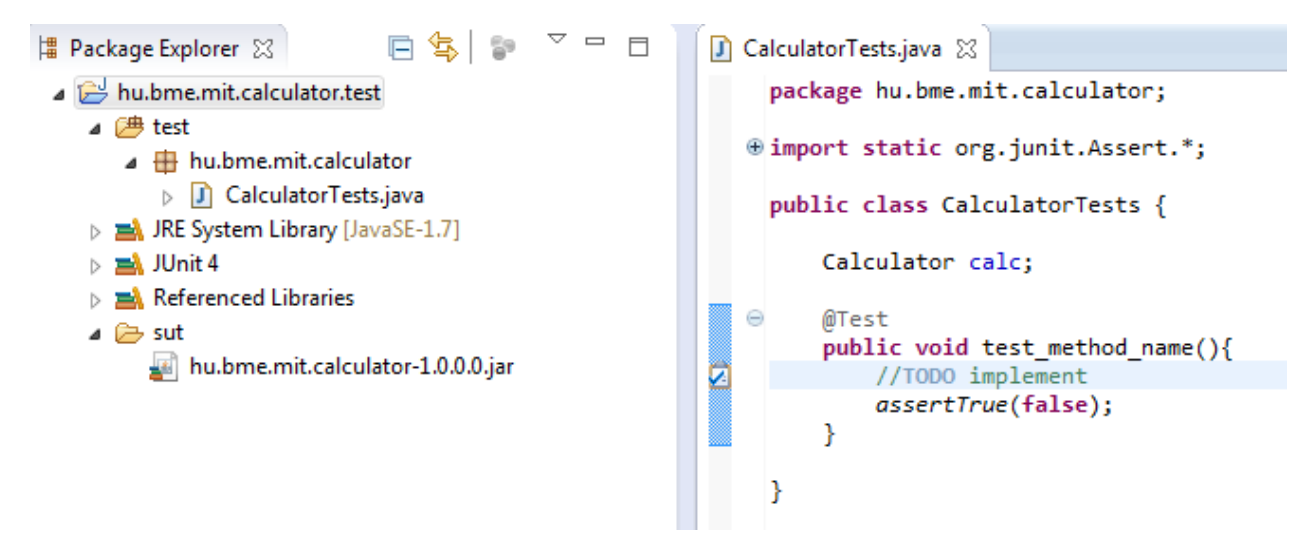

2. ábra: A Calculator teszt projekt váza

- A *test* könyvtár alá kerülnek az elkészítendő tesztek. Ezekhez egy alap váz már elkészült a CalculatorTests.java fájlban.
- A sut könyvtárban van a System Under Test, jelen esetben egy jar fájl formájában.

Elvégzendő feladatok:

1. Implementáljunk kettőt a definiált teszteseteinkből.

<sup>&</sup>lt;sup>2</sup> Bevezető leírás: <u>http://www.vogella.de/articles/JUnit/article.html</u>

- 2. Mindegyik teszteset inicializálása hasonló, ezért a közös részt mozgassuk át egy közös setUp részbe (@Before annotáció használata).
- 3. A tesztek még így is csak a bemeneti paraméterekben és az elvárt eredményben térnek el. Ehhez felesleges mindegyik tesztesethez külön-külön metódust készíteni, használjunk helyette inkább parametrizált tesztet<sup>3</sup>. Adjuk meg a parametrizált tesztnek a maradék definiált tesztesetet.
- 4. Annál a tesztesetnél, ahol az elvárt működés az, hogy hibát ad vissza a program, használjunk@Test(expected = Exception.class) típusú annotációt.
- 5. A felhasználók panaszkodnak arra, hogy az összeadás művelet nagyon lassú. Megfelelő időkorlát kiválasztásával és a @Test(timeout = <ertek>) annotáció segítségével készítsünk egy olyan tesztet, ami ezt vizsgálja.
- 6. Készítsünk egy tesztkészletet (test suite), ami magában foglalja az összes, eddig elkészített tesztesetet.

<sup>&</sup>lt;sup>3</sup> Lásd például: <u>http://www.ibm.com/developerworks/java/tutorials/j-junit4/section6.html</u>

# Eclipse plug-in tesztelése

A házi feladatban használt alkalmazás Eclipse alapokon van megvalósítva, így röviden áttekintjük az Eclipse plug-inek tesztelésével kapcsolatos alapokat. A gyakorlaton egy nagyon egyszerű plug-int fogunk használni, amely egy nézetben megjeleníti, hogy a workspace-ben található fájloknál melyik fájlkiterjesztésből hány darab található.

### A példa plug-in kipróbálása

plug-in egy formájában áll rendelkezésünkre. Váltsunk А jar át а c:\code\GYAK3\FileCounter workspace-re Eclipse-ben. Ez az egy üres hu.mit.bme.filecounter.sut nevű projektet tartalmaz, amiben van egy dist nevű könyvtár, és benne a tesztelendő plug-in jar fájl formában.

Az Eclipse azonban ettől még nem tud az új plug-inról, ehhez létre kell hozni egy új *target platform*ot, ami tartalmazza ezt a plug-int. Ehhez tegyük a következőket:

- 1. Window / Preferences / Plug-in Development / Target Platform / Add...
- 2. Target definition: válasszuk a Current Target: Copy settings from the current target platform opciót.
- *3. Target content:* 
  - a. A target platform neve legyen FileCounter Target.
  - *b. Locations / Add... / Directory,* a könyvtár elérési útja pedig legyen *\${workspace\_loc}/hu.mit.bme.filecounter.sut/dist* (így relatív lesz az útvonal, és nem kell az adott gép abszolút útvonalát beleégetni).
  - *c.* A megadott könyvtárban meg is kell találnia egy új plug-int.
- 4. A létrehozás után válasszuk ki az új target platformot aktívnak.

A plug-in kipróbálásához indítani kell egy olyan új Eclipse példányt, amiben már benne van ez a plug-in is, ehhez hozzunk létre egy új *Run configurationt*. A Run configuration beállításainál láthatjuk, hogy ez majd egy új workspace-t fog megnyitni (*Workspace Data*).

| Project Explorer 🔀 | 🕒 Counting files 🙁 🖉 Tasks 📮 Console |
|--------------------|--------------------------------------|
| testproject        | lestproject                          |
| 📄 a.txt            | *.txt: 2                             |
| 📄 b.txt            | 🚴 *.xml: 1                           |
| 📄 c.xml            | 🚴 *.project: 1                       |
|                    |                                      |

3. ábra: Teszt projekt fájlokkal

4. ábra: A plug-in nézete

Az új Run configuration elindítása után elindul egy új Eclipse. Hozzunk létre ebben egy új, üres projektet, majd hozzunk létre benne pár fájlt. Jelenítsük meg a *Counting files* nézetet (*Windows / Show view*), és itt látszik a plug-in működés közben.

### A tesztelendő metódus

A plug-innek van egy nagyon egyszerű "üzleti logikája" (a fájlok összeszámolása) és egy GUI része (a nézet megjelenítése). Most az "üzleti logikát" fogjuk vizsgálni, annak is a következő metódusát:

```
public static Hashtable<String, Integer> getFileNumbersByExtension(String project)
```

A metódus bemenetként megkapja egy projekt nevét, és visszaad egy hash táblát, aminek egy eleme egy <fájlkiterjesztés, ilyen kiterjesztésű fájlok száma> páros.

Egy tesztelési cél lehet például, hogy ellenőrizzük, hogy ha egy adott fájlkiterjesztéshez csak egy fájl van a projektben, akkor az ehhez a fájlkiterjesztéshez tartozó elem értéke 1 a hash táblában.

## Tesztesetek megvalósítása JUnit tesztként

Ha ellenőrizni akarjuk a metódust automatikusan futó tesztekkel, akkor rögtön az első kérdés, hogy hova rakjuk ezeket a teszteket. Több lehetőségünk is van<sup>4</sup>:

- A tesztelendő projektbe rakjuk egy külön test könyvtárba. Ez most nem járható út, hisz nincs meg a forrása a projektnek. Ráadásul ebben az esetben a tesztelendő éles plug-inhez függőségként hozzá kéne adni a JUnit komponenseit is, ami nem szerencsés.
- Külön plug-inbe kerül a teszt kód, így nem kell az éles kódhoz teszt függőségeket hozzáadni. Ennek viszont az az ára, a tesztelendő plug-innak csak az exportált felületét éri el a teszt kód.
- Egy úgynevezett *plug-in fragment*be kerül a teszt kód, ami kapcsolódik a tesztelendő plug-inhez, és hozzáfér futásidőben a tesztelendő plug-in nem exportált részéhez is.

A gyakorlaton ezt a harmadik lehetőséget fogjuk használni, ehhez elérhető egy teszt projekt váz (5. ábra). Importáljuk be a workspace-be a hu.mit.bme.hu.filecounter.test projektet.

Mi legyen a teszt kód a kiválasztott működés ellenőrzéséhez? Ha manuális tesztet definiálnánk, amit a GUI-t használva hajtunk végre, akkor valami olyasmit készítenénk, hogy hozzuk létre egy projektet példa adatokkal (3. ábra), indítsuk el a runtime Eclipse példányt, nyissuk meg a nézetet, ellenőrizzük el, hogy a \*.xml sorhoz tartozó értéknél 1 jelenik-e meg.

**Figyelem**: Itt rögtön látszik, hogy ennél a tesztnél már nem csak a tesztelendő metódus bemeneti paraméterei lesznek a fontosak, hanem azok a teszt adatok, teszt környezet, amiben elindítjuk (ilyen a példa projekt, amin a tesztelendő plug-in dolgozik). Tesztelés esetén gyakran ennek a teszt környezetnek az automatikus előállítása jelenti az egyik nagy kihívást.

<sup>&</sup>lt;sup>4</sup> Bővebben lásd itt: RCP Quickstart blog, Testing Plug-ins with Fragments. URL: <u>http://rcpquickstart.wordpress.com/2007/06/20/unit-testing-plug-ins-with-fragments/</u>

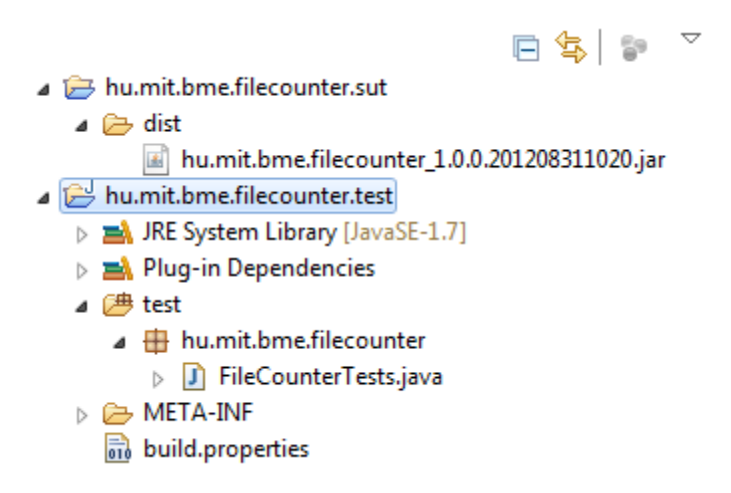

5. ábra: FileCounter teszt projekt vázlata

A példa projektünket már elkészítettük, így a teszt kódunk első próbálkozásban elég egyszerű:

```
@Test
public void test() {
    Hashtable<String, Integer> ht =
    FileCounterView.getFileNumbersByExtension("testproject");
    assertEquals(Integer.valueOf(1), ht.get("xml"));
}
```

(A teszt adatok szövegként való elhelyezése a kódban nem túl karbantartható megoldás, gondoljuk el mi történik akkor, ha átnevezzük valamiért a testproject projektet más névre. Ezen később még érdemes finomítani.)

Futassuk le JUnit tesztként a korábban megtanult módon az új tesztünket! Ekkor IllegalStateException kivételt kapunk "Workspace is closed" üzenettel. Mi lehet a gond?

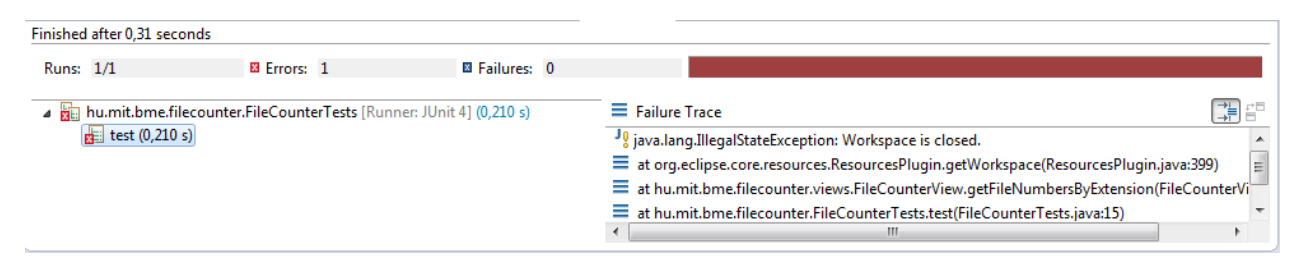

6. ábra: Teszt futtatása nem plug-in tesztként

Sima Java programként indítottuk el a tesztünket, így a runtime Eclipse példány nem indult el a háttérben, a plug-in kódját az Eclipse környezet nélkül próbáltuk meg végrehajtani.

**Figyelem**: Talán már korábban is sejtettük, de ez most már biztos megerősített minket benne, hogy ez nem egy unit teszt, hiába a JUnit keretrendszert használjuk. Ez bizony egy integrációs teszt, hisz a teszt futtatásakor az Eclipse futtatókörnyezet rengeteg modulját is meghívjuk. A modulok izolációjával a következő gyakorlat foglalkozik majd.

Az IllegalStateException kivételt úgy tudjuk elkerülni, ha **JUnit Plug-in Test**ként indítjuk el a teszteket. Ilyenkor már látszik, hogy elindul egy Eclipse példány, dolgozik is, azonban megint kivételt kapunk (de legalább most már egy másikat). Mit rontunk el?

```
<terminated> hu.mit.bme.filecounter.test (1) [JUnit Plug-in Test] C:\Program Files (x86)\Java\jre7\bin\javaw.exe (2012.08.31.12:08:08)org.eclipse.core.internal.resources.ResourceException: Resource '/testproject' does not exist.at org.eclipse.core.internal.resources.Resource.checkExists(Resource.java:341)at org.eclipse.core.internal.resources.Resource.checkAccessible(Resource.java:215)at org.eclipse.core.internal.resources.Project.checkAccessible(Project.java:147)at org.eclipse.core.internal.resources.Container.members(Container.java:266)at org.eclipse.core.internal.resources.Container.members(Container.java:249)at hu.mit.bme.filecounter.views.FileCounterView.getFileNumbersByExtension(FileCounterView.java:59)at hu.mit.bme.filecounter.FileCounterTests.test(FileCounterTests.java:15)at sun.reflect.NativeMethodAccessorImpl.invoke0(Native Method)
```

#### 7. ábra: Nem található a testproject - melyik workspace-t használjuk is?

Nézzük meg a JUnit Plug-in Test elindításával létrejött run configuration beállításait!

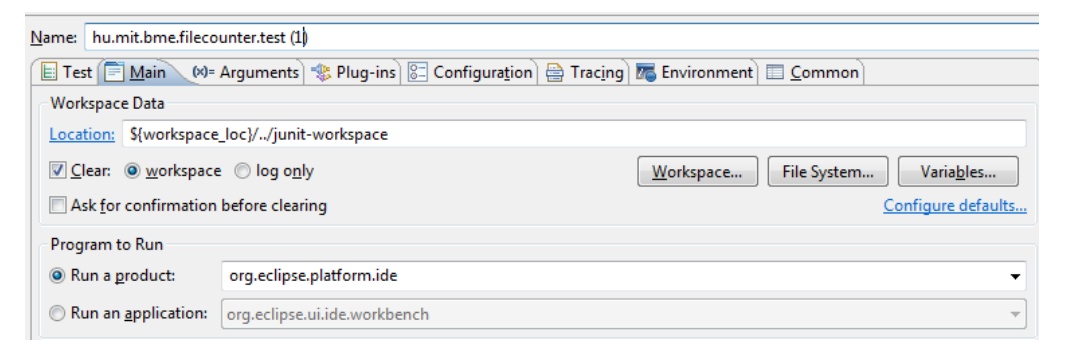

8. ábra: Plug-in Test run configuration beállításai

A probléma tehát az volt, hogy ez a *junit-workspace* workspace-ben futott, és nem a korábban létrehozott *runtime-EclipseApplication* workspace-ben. Látszik tehát, hogy a teszt környezet kezelése tényleg nem triviális feladat.

Éljünk most a legegyszerűbb megoldással. Szedjük ki a pipát a *Clear* opciótól, hogy ne törölje a workspace tartalmát minden teszt futtatás előtt. Váltsunk át a *junit-workspace* workspace-re, hozzuk ott is létre a példa adatokat. Futassuk így a tesztet, így már elvileg sikeresen végrehajtódik.

#### Otthoni feladatok

- 1. Az a gond azzal, hogy ha a workspace tartalmát meghagyjuk a teszt futások között, hogy nem biztos, hogy ismert állapotból indulnak a tesztek. Most elvileg csak olvassa a teszt kód és a plug-in is a workspace tartalmát, de más esetben gond lehet később ebből. Milyen módszert alkalmazhatunk ennek megoldására?
- 2. Nézzük át a Run configuration további beállításait is, ezek is hasznosak. Például a tesztekhez használt runtime Eclipse elég lassan indul el, mert minden telepített plug-int betölt. Elég lenne csak a SUT-hoz szükségeseket használni. Persze ehhez az kell, hogy a fejlesztők definiálják a függőségeket. (Később persze érdemes olyan tesztet is futtatni, ahol minden plug-int betöltünk, hogy az esetleges konfliktusok kiderüljenek.)

3. A tesztelésünk elég hiányos még. Valamelyik tanult teszttervezési technikát használva bővítsük a teszteseteket, és vizsgáljuk meg a FileCounter plug-int!